## Thunderbird unter Windows 10 - Einrichtung des Mail-Postfaches (Standardmail)

[Read these instructions in English.]

Schritt 1a: Wenn Sie Thunderbird <u>zum ersten Mal</u> verwenden, erhalten Sie den unten stehenden Startbildschirm. Geben Sie im Fenster Bestehende E-Mail-Adresse einrichten (1) bei Ihr Name Ihren Namen und (2) bei E-Mail-Adresse Ihre HHU-Mail-Adresse ein. Klicken Sie danach (3) auf Manuell einrichten

| Datei Bearbeiten Ansicht Navigation Nachricht Extras Hilfe                                                                                                    |                                                                                                    | - 0  | × |
|----------------------------------------------------------------------------------------------------|----------------------------------------------------------------------------------------------------|------|---|
| 🖿 Startseite                                                                                                    |                                                                                                    | ti E |   |
| 🖓 Abrufen 🔽 🖋 Verfassen 🛛 📮 Chat 📳 Adressbuch 🛛 🛇 Schlagwörter 🌱 🖓 Schnellfilter                                                                                                    |                                                                                                    |      |   |
| Willkommen bei Mozilla Thunderbird 78.700                                                                                                    |                                                                                                    |      |   |
| Einrichtung starten                                                                                                    |                                                                                                    |      |   |
| C 👸 🛃 📿 🍫<br>E-Mail Kalender Adressbuch Chat Filelink                                                                                                    | Bettehende E-Mail-Adresse einrichten X                                                                                                    |      |   |
| Aus anderem Programm importieren                                                                                                    | Bestehende E-Mail-Adresse einrichten<br>Richten Sie Ihre derzeitige E-Mail-Adresse ein.                                                            |      |   |
| Trundrehod blete den Import von E Mail-Nachrichten Adressbucheintsgen, Fed-Abonnements<br>und/oder Nachrichtenfilten aus anderen E Mail-Programmen und wehreitreiteten<br>Adressbuchformaten:                                                            | Ibr <u>Name:</u><br><u>F-Mail-Adresse:</u><br><u>Basswort:</u><br>Plasswort:<br>Plasswort:<br>Plasswort:<br>Plasswort:<br>Plasswort:<br>Plasswort: |      |   |
| Über Mozilla Thunderbird<br>Thunderbird ist die fohrende quelleffense pletformübergreifende Anwendung für E-Mail und Kalender<br>und soweib für gewinde als auch für geschäftliche Natzung i sostenies. Wir weiten uns weterinin um die Sie bitte über e | Essavet spechem                                                                                                    |      |   |
| Sicherheit des Programms kümmern und es auch im Alligemeinen verbessen. Eine Spende emöglicht ist über ohne Spe<br>um die Antellung von Entwicklern, das Bezahlen von Kosten für Infrastruktur wie z.B. Server und<br>zukünftige Verbesserungen.         |                                                                                                    |      |   |
| Ressourcen 🏷 Funktionen kennenlemen 🕐 Hilfe 🚭 Mitmuchen 🥕 Dokumentation für Entwickler                                                                                                    | Menuell enrichten Abbrechen Weiter                                                                                                    |      |   |
|                                                                                                    |                                                                                                    |      |   |
| (+4) Fertig                                                                                                    |                                                                                                    |      |   |

Schritt 1b: Wenn Sie bereits ein Konto in Thunderbird eingerichtet haben, klicken Sie (1) auf den bestehenden Kontonamen und dann (2) bei Weiteres Konto hinzufügen auf E-Mail. Weiter geht es dann wie oben in Schritt 1a beschrieben

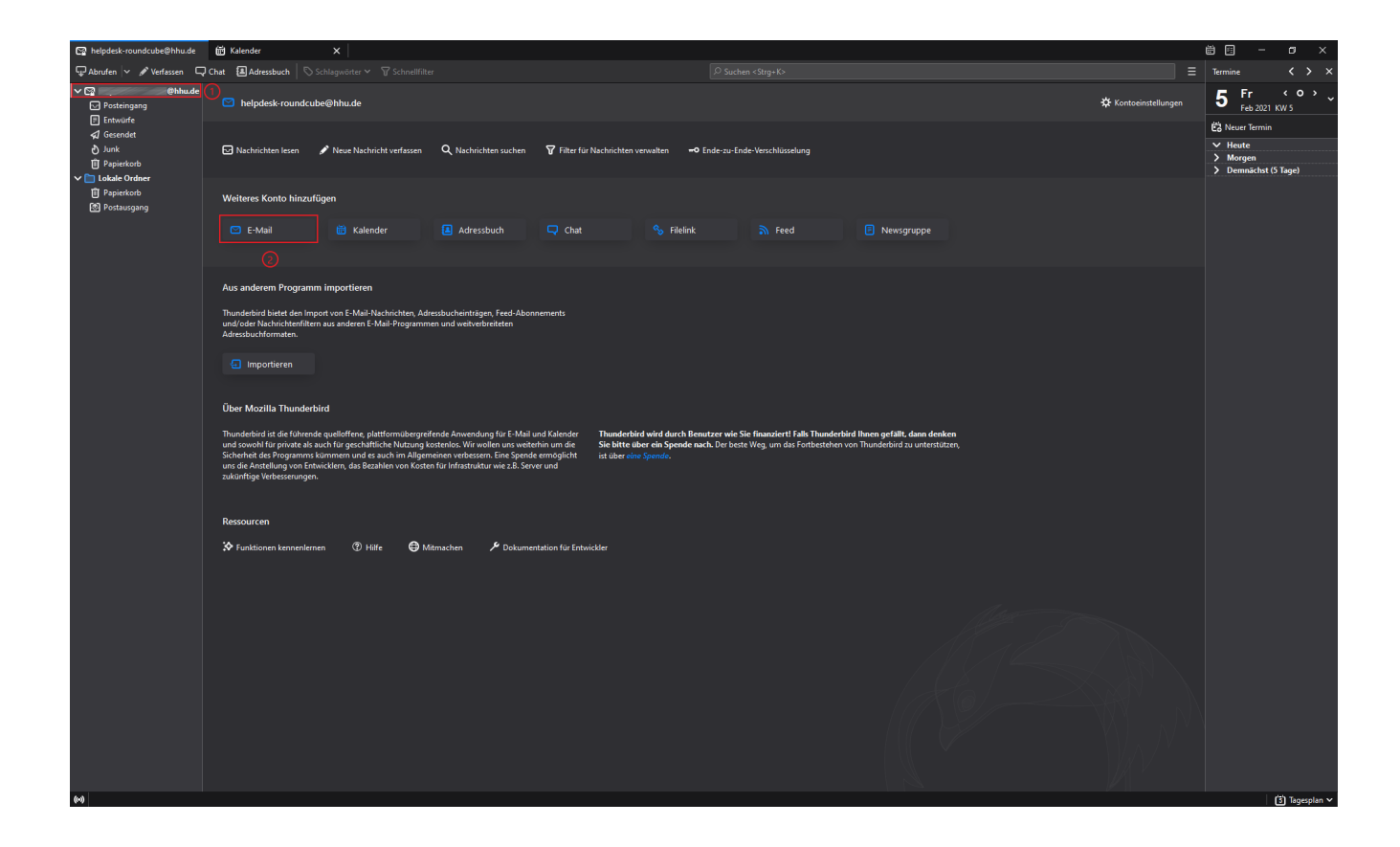

Schritt 2: Sie müssen nun folgende Konfigurationsdaten eingeben bzw. auswählen:

Beim Posteingangs-Server

- (1) Protokoll: IMAP
- (2) Server: mail.hhu.de
- (3) Port: 993
- (4) SSL: SSL/TLS
- (5) Authentifizierung: Passwort, normal
- (6) Benutzername: Ihre Unikennung
- Beim Postausgangs-Server
- (7) Server: mail.hhu.de
- (8) Port: 465
- (9) SSL: SSL/TLS
- (10) Authentifizierung: Passwort, normal
- (11) Benutzername: Ihre Unikennung

Testen Sie anschließend, ob die Konfigurationen aktzeptiert werden, indem Sie auf (12) **Erneut testen** klicken. Falls jetzt ein grünes Häkchen über den Konfigurationsdaten angezeigt wird, war die Enrichtung erfolgreich. Klicken abschließend auf (13) **Fertig** 

| Bestehende E-Mail-Adr                           | esse einrichten        |                          | ×                    |  |  |  |
|-------------------------------------------------|------------------------|--------------------------|----------------------|--|--|--|
| Bestehende E-Mail-Adresse einrichten            |                        |                          |                      |  |  |  |
| Richten Sie Ihre derzeitige E-Mail-Adresse ein. |                        |                          |                      |  |  |  |
| lhr <u>N</u> ame:                               | Max Mustermann         |                          | Ū                    |  |  |  |
| <u>E</u> -Mail-Adresse:                         | Max.Mustermann(        | @hhu.de                  | 0                    |  |  |  |
| <u>P</u> asswort:                               | Passwort               |                          | ø                    |  |  |  |
|                                                 | <u>P</u> asswort speic | hern                     |                      |  |  |  |
|                                                 |                        |                          |                      |  |  |  |
|                                                 | POSTEINGANGS-SERV      | ER: POSTAUSGAN           | GS-SERVER:           |  |  |  |
| Protokoll: 1                                    | ІМАР                   | ✓ SMTP                   |                      |  |  |  |
| Server: 🕗                                       | mail.hhu.de            | mail.hhu.de              | <b>(</b> ) ~         |  |  |  |
| Port: 3                                         | 993                    | ✓ 465                    | 8 ~                  |  |  |  |
| SSL: 🔇                                          | SSL/TLS                | SSL/TLS                  | 9) ~                 |  |  |  |
| Authentifizierung:                              | Passwort, normal (5    | ✓ Passwort, normal       | <b>1</b> 0 ~         |  |  |  |
| Benutzername:                                   | mamus100 6             | mamus100                 | 0                    |  |  |  |
|                                                 |                        | <u>E</u> rweitert        |                      |  |  |  |
| <u>A</u> bbrechen                               |                        | 12 Erneu <u>t</u> testen | ()<br><u>F</u> ertig |  |  |  |
|                                                 |                        |                          |                      |  |  |  |